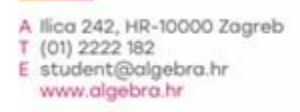

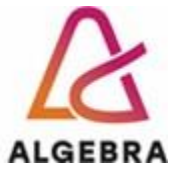

KATEDRA ZA OPERACIJSKE SUSTAVE

# Administracija operacijskih sustava

# Lab 04 – Uvod u Active Directory

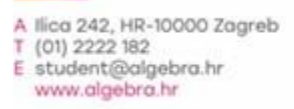

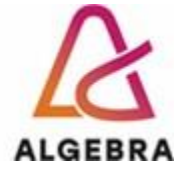

REV 4.1

## Sadržaj

| Jvod |  |
|------|--|

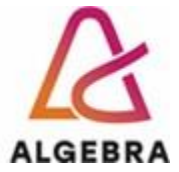

#### Uvod

U današnjim vježbama postavit ćemo osnovne funkcije **Active Directory** sustava. Za domenski kontroler koristit će se **VUA-1** poslužitelj (nekadašnji SERVERDC s adresom 10.10.10.251/24), dok će **VUA-2** poslužitelj (nekadašnji SERVER1 s adresom 10.10.10.252/24) i **CLI1** biti članovi AD-a.

1

### Instalacija domene

Na poslužitelju VUA-1 potrebno je:

- Provjeriti podatke o imenu računala i IP adresama.
- Pokrenuti instalaciju ADDS uloge
- Konfigurirati novu **racunarstvo.edu** domenu (i forest). Snimiti PowerShell skriptu koja je posljedica konfiguracije kroz GUI.

Na računalu CLI1 :

- Podesiti mrežne postavke za LAN interface (10.10.10.242 IP adresa) kako bi se mogao učlaniti u AD racunarstvo.edu. Što je ključna postavka?
- Dodati **CLI1** u **racunarstvo.edu** domenu. Pokušati to odraditi kroz PowerShell Prijaviti se kao domenski administrator na **CLI1** računalo. Provjeriti koje ovlasti imate na računalu.

Na poslužitelju VUA-1:

- Unutar Active Directory Users and Computers konzole pronaći VUA-1 i CLI1 računala
- Kreirati novog korisnika EntAdmin (username entadmin) unutar Users, te podesiti da je član
  Enterprise Admins grupe
- Kreirati novog korisnika RacAdmin (username racadmin) i podesiti da je član Domain Admins
  Kreirati novog korisnika Rita (username rita) korištenjem PowerShell-a.

Na poslužitelju VUA-2:

- Podesiti potrebne postavke i dodati poslužitelj u racunarstvo.edu domenu. Pokušati to odraditi kroz PowerShell
- Nakon ubacivanja u AD pokušati se prijaviti sa svakim od tri korisnička računa napravljena u prethodnim koracima.
- Iste korisničke račune testirati na CLI1 računalu. Koje ovlasti imaju na tom računalu?

Napraviti popis korisničkih računa (i tip računa – lokalni ili AD) kojima se može prijaviti na svako od 3 računala. Poslati na email s ostalim rezultatima.

Napraviti screenshot DNS zone nastale kao posljedica instalacije AD-a ili dobiti rezultate kroz PowerShell. Koja je svrha **\_ldap** zapisa?

Korištenjem **nslookup** alata provjeriti neke od zapisa.